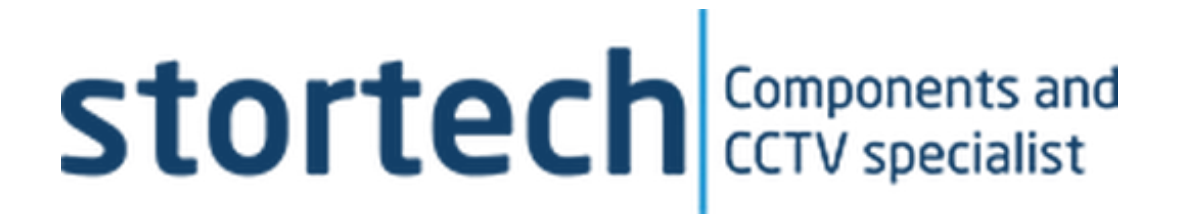

# **NETWORK CAMERA**

# Installation and Programming Manual

SNV-20XX0T Series

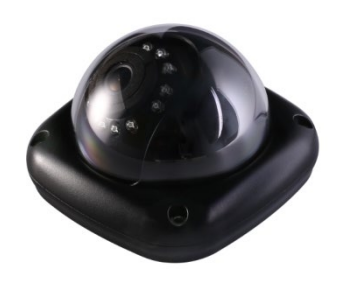

Version 1 05/2023.

# **Network Camera**

Installation and Programming Manual

### Disclaimer

Stortech Electronics does its best to ensure the integrity and accuracy of the contents in this document and cannot guarantee this. The outcome of using this document shall be entirely the user's own responsibility. Stortech Electronics reserves the right to change the contents of this document without prior notice.

- Design and specifications are subject to change without prior notice.
- The default login is Admin, there is no password set when logging in for the first time. It is important that a password is then created.
- It is the responsibility of the user to ensure the security and management of the password.

# **Important Safety Instructions**

- 1. Read, keep, and follow these instructions.
- 2. Only use the power supplies that are recommended in the manual, failure to do so could result in damaging the product.
- 3. When cleaning the product's surface use a soft, dry cloth or a damp cloth. Do not use detergent or products that contain alcohol, solvents or surfactants or oil constituents, they may damage the product. Especially the viewing bubble/window)
- 4. Do not use excessive force when installing the product, the camera may be damaged and fail to work. If the warranty seal is damaged, the warrantee will be void.
- Install or uninstall the product as described in the manual, failure to do so may damage the product, affect the functions and performance that could invalidate the warrantee.
- 6. Install the product by referring to "Installation & connection" in the user manual.

# Contents

#### Overview

- Product Features
- Recommended PC Specifications
- Packaging List

# Installation

• Installation

# **Network Connection and Set-up**

- Connecting the Camera directly to a Local Area Networking (LAN)
- Connecting directly to a DHCP server
- Router via the PoE/Cable Modem

### Web-Viewer

- Connecting to the camera
- Password setting
- Log in.
- Plug-in support specification for each browser
- Installing Web Viewer Plugin
- Using a Plug-in free Web Browser
- Using the Live Screen
- Playing the recorder video

# Setup Screen

- Setup
- Video & Audio Setup
- Network Setup
- Event Setup
- Analytics Setup
- System Setup

# Addendum

- Specification
- Product Overview
- Trouble Shooting

# **Overview**

#### **Product Features**

- Max. 2megapixel (1920 x 1080) resolution
- 2.1mm & 3.6mm lens options
- Max. 25fps/PAL all resolutions,4MP max20fps/PAL (H.265/H.264)
- H.265, H.264 Compression
- Day & Night (ICR) & Colour only options
- WDR, BLS, De-noise
- 12 x 850nm, 10m Illumination
- Privacy Zones
- Image Mirror
- PoE options
- Metal & ABS options
- ONVIF Profile S
- For more information, refer to www.onvif.org.

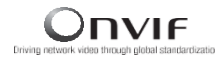

# **Recommended PC Specifications**

- CPU: Intel(R) Core (TM) i7 3.4 GHz or higher
- RAM: 8G or higher
- Supported OS: Windows 7, 8.1, 10,
- plug-in free web viewer
- Supported web browsers: IE(Best) Google Chrome, MS Edge, Mozilla Firefox (Windows 64bit only),
- plug-in web viewer

# Packaging List

- Camera x 1
- Instruction manual x 1 (Via QR Code)
- Self-Tapping screw x 4
- Hex-key x 1

# **Installation**

This camera is waterproof IP67, however the RJ45 socket on the Cat6 is not unless it.

is paired with the correct weatherproof plug.

# Precaution

Before installing the camera ensure you read out the following instructions:

- The wall or ceiling that the camera is installed upon to withstand 5 x times the weight of the camera.
- Any excessive force used when installing the product may cause damage and/or malfunction.

# Installation

- 1. Loosen the lock screws.
- 2. Attach the mounting base to the wall or ceiling, wherever you want to install the camera. Locate a wall stud or ceiling joint and secure the base by the supplied mounting screws.
- 3. Make the ball camera to the suitable position.
- 4. Fix the ball camera, then lock the screw.

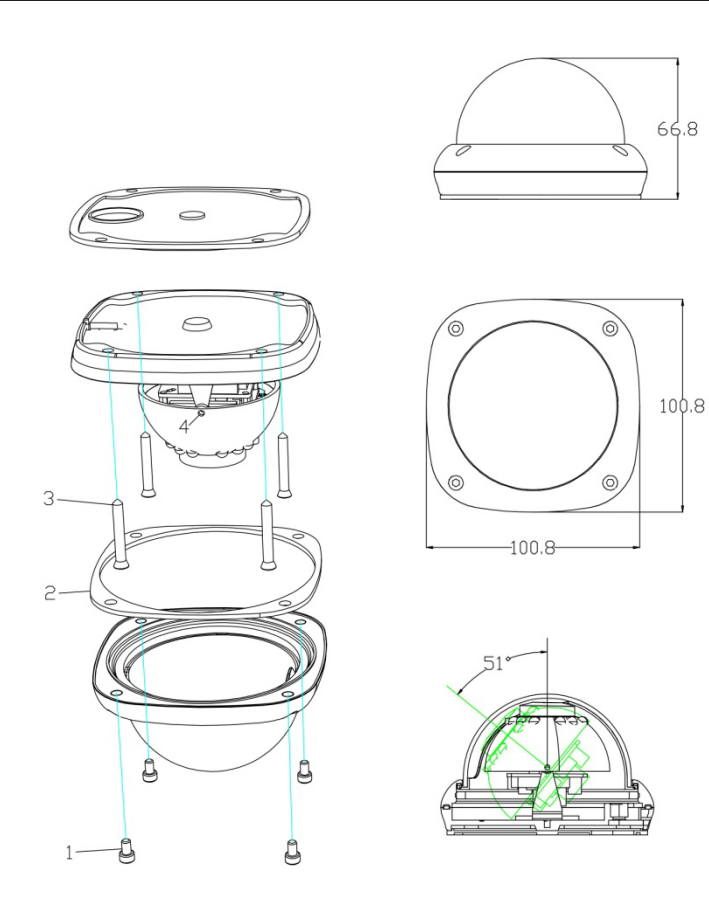

# Connecting the Camera directly to a Local Area Networking (LAN)

This camera can be connected to using Stortech VMS software, a Network Video Recorder (NVR) or a Web-Browser. This manual will show how to connect and set up via a Web-Browser. The set up via Stortech's VMS software, or an NVR, please refer to the separate manuals.

While it is not always necessary, it is good practice to disable the PC's Wi-Fi.

- 1. The camera's default IP address is 192.168.1.10. Set your PC to an appropriate IP address such as 192.168.1.1. with a subnet Mask of 255.255.255.0.
- Ensure that the camera is powered up, either via a PoE switch or separate power supply.
- 3. Ensure your PC is connected to the same switch and green flashing lights are on both switch ports.
- 4. Launch an Internet Browser on the local PC.
- 5. Enter the camera's IP address in the address bar of the browser.
- Once the login page appears, click
   "login". It will ask if you wish to set the P/W now or "next time". It is best practice to set the P/W now.

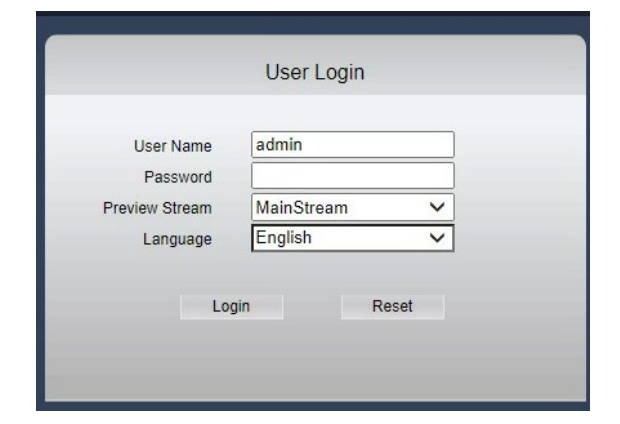

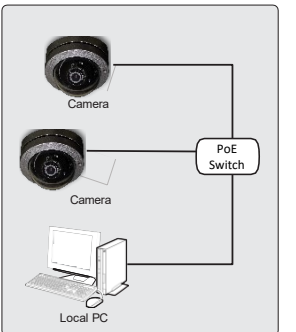

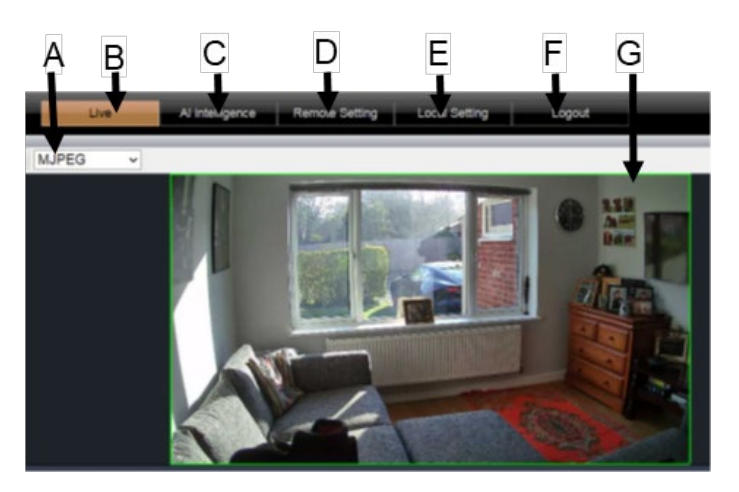

- <u>A</u> A choice of MJPEG (Default), VCL or QuickTime via plugins. You can view your image in 4:3, 16:9 or Full Screen.
- <u>B</u> Live Viewing, to watch the life image
- C Al Intelligence
- D Remote Settings Camera configuration
- E Local Settings
- F Logging out of Camera
- G Viewing Window

# Camera Config OSD Configuration

| 1.          | Name                                              | Choose the camera's name                                                                                                |
|-------------|---------------------------------------------------|----------------------------------------------------------------------------------------------------|
| 2.          | Additional Overlay information                    | Such as resolution                                                                                                    |
| 3.          | Channel Display                                   | Enable/Disable                                                                                                    |
| 4.<br>Image | Time Display<br>Control                           | Enable/Disable                                                                                                    |
| 1.          | Default                                           | Returns this page to factory default                                                                                    |
| 2.          | Smart Night                                       | Prioritise, White light, Infra-Red light, or<br>Intelligent Light (Camera decides best<br>option).                      |
| 3.          | Image Mode                                        | Options include Standard, Faceless or<br>Numberplate exposures. Reduces over<br>exposure on objects due to bright light |
| 4.          | Work Mode                                         | Manual                                                                                                    |
| 5.          | Onset brightness threshold                        | (Check)Control the light on/off time.                                                                                   |
|             |                                                   | The numerical valueless than the light will be on earlier and off later                                                 |
| 6.          | IR-Cut Reverse                                    | Manually removes the IR-Cut filter during the day.                                                                      |
| 7.          | Brightness/ Contrast/<br>Saturation/Hue/Sharpness | Adjusts the settings of each over a percentage of 0 - 100                                                               |
| 8.          | Defog                                             | Auto engages frame integration technology to make foggy/rainy scenes clearer.                                           |
| 9.          | Flicker Control                                   | Options of 50Hz or 60Hz, strobe light flickering compensation                                                           |
| 10.         | The Flash strength                                | An exposure setting for indoor fluorescent lights strobe timings.                                                       |

.

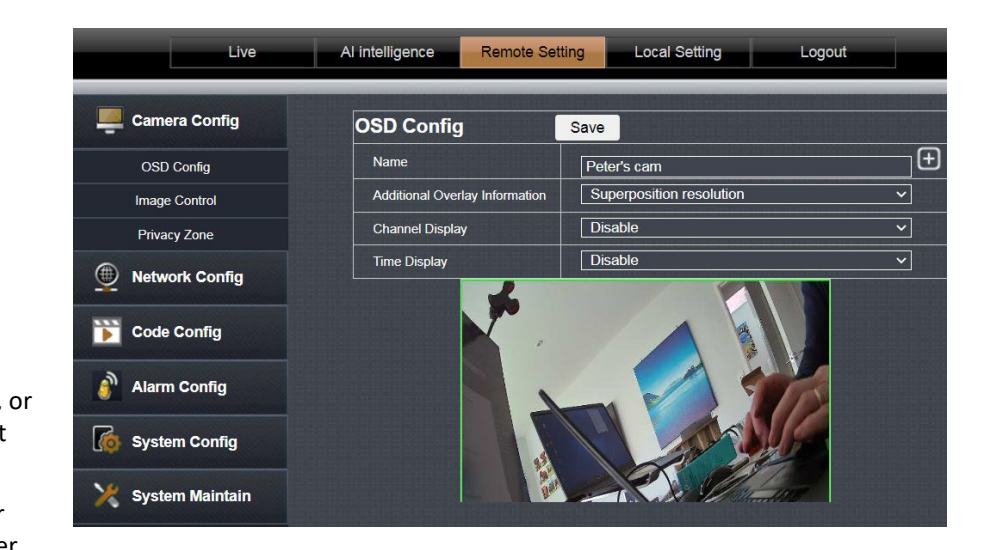

| Live            | playback           | Al intelligen | ice      | Remote Setting    | Local Setting                                                                                                    | Logout |
|-----------------|--------------------|---------------|----------|-------------------|----------------------------------------------------------------------------------------------------|--------|
| Camera Config   | Image Contro       | pl            | Defaul   | t                 |                                                                                                    |        |
| OSD Config      | Smart Night        |               | Intellig | jent night        | <b>~</b>                                                                                                    |        |
| Image Control   | Image Mode         |               | Facele   | ess exposure mode | ×                                                                                                    |        |
| Privacy Zone    | Sensitivity        |               | Middle   | e V Setting       | JS                                                                                                    |        |
|                 | delay time         |               | 10       | Save              | range is3~600second                                                                                                    |        |
| Network Config  | IR-CUT Reverse     |               | Close    |                   | ·<br>·                                                                                                    |        |
| Code Config     | Onset brightness   | threshold     |          | •                 | 25                                                                                                    |        |
|                 | Brightness         | <b></b>       | 50       | 2023-05-29 09:3   | 2:4?                                                                                                    | 1      |
| Alarm Config    | Contrast           |               | 50       |                   |                                                                                                    | /      |
|                 | Saturation         |               | 50       |                   |                                                                                                    |        |
| 0               | Hue                |               | 50       |                   |                                                                                                    |        |
| System Config   | Sharpness          |               | 50       |                   | 1                                                                                                    | /      |
|                 | Defog              | Auto          | ~        |                   |                                                                                                    |        |
| System Maintain | Flicker Control    | 50HZ          | ~        |                   | . \ /                                                                                                    |        |
|                 | The flash strength | close         | ~        |                   |                                                                                                    |        |
|                 | Iris Type          | Manual        | ~        |                   | X                                                                                                    |        |
|                 | Time Exposure      | Auto          | ~        |                   |                                                                                                    |        |
|                 | Gain               | Auto          | ~        |                   | and the second second s | AI IPC |
|                 | White Balance      | Auto          | ~        |                   | STATISTICS IN CONTRACTOR                                                                                                    |        |

#### **Privacy Zones**

The ability to set up to 4 separate zones to hide sensitive areas from view.

#### **Network Configuration**

| 1.      | IP Туре         | Static, DHCP, Auto                                                                                                    |
|---------|-----------------|----------------------------------------------------------------------------------------------------|
|         |                 | Dynamic Host Configuration Protocol,                                                                                                    |
| 2.      | Auto IP         | IPv4, IPv6                                                                                                    |
| 3.      | IP Address      | Entering the Static IP Address                                                                                                    |
| 4.      | Subnet Mask     | If you have a Static IP Address, you must<br>set the Subnet Mask. Commonly set to<br>255.255.255.0 unless IT admin have<br>allocated one |
| 5.      | Gateway         | This is the local IP address of the broadband router                                                                                     |
| 6.      | Primary DNS     | DNS (Domain Name Service) server address.                                                                                                |
| 7.      | Alternative DNS | Secondary Address                                                                                                    |
| 8.      | MAC Address     | The unique name given to every IP product, created in the factory.                                                                       |
| Port Co | nfiguration     |                                                                                                    |

HTTP port used to access the camera via the web browser.

The default is 80(TCP), setting for Safari and Google Chrome browsers to 65535 is not allowed by security policy.

Used in FTP to communicate the TCP port number to use for the data transfer channel.

Passive Objects

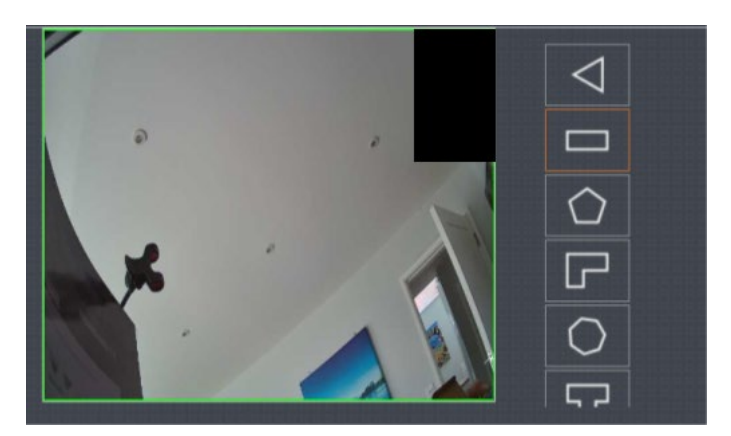

| Save              |                                                                                                    |
|-------------------|----------------------------------------------------------------------------------------------------|
| Static            | ~                                                                                                    |
| Enable            | ~                                                                                                    |
| 192.168.1.10      |                                                                                                    |
| 255.255.255.0     |                                                                                                    |
| 192.168.1.1       |                                                                                                    |
| 114.114.114.114   |                                                                                                    |
| 8.8.8.8           |                                                                                                    |
| 5a:5a:00:25:22:ad |                                                                                                    |
|                   | Save           Static           Enable           192.168.1.10           255.255.255.0           192.168.1.1           114.114.114           8.8.8.8           5a:5a:00:25:22:ad |

| Port Config  | Save |  |
|--------------|------|--|
| HTTP Port    | 80   |  |
| Command Port | 6060 |  |
| Media Port   | 6066 |  |

2. Command Port

1. HTTP Port

#### **Third Party Trigger**

Not applicable in European and UK Markets

| hird party agreement               | Save    |   |
|------------------------------------|---------|---|
| HK agreement                       | Disable | ~ |
| hange the parameters will restart. |         |   |

#### **RTSP Streaming port**

1. RTSP

RTSP: Used to transfer videos in the RTSP mode; the default is 554.

#### P2P Configuration

Not applicable in European and UK Markets

| RTSP Config                   | Save      |  |
|-------------------------------|-----------|--|
| RTSP Port                     | 554       |  |
| MainStream rtsp://IP:Port/liv | ve/0/MAIN |  |
| SubStream rtsp://IP·Port/live | e/0/SUB   |  |

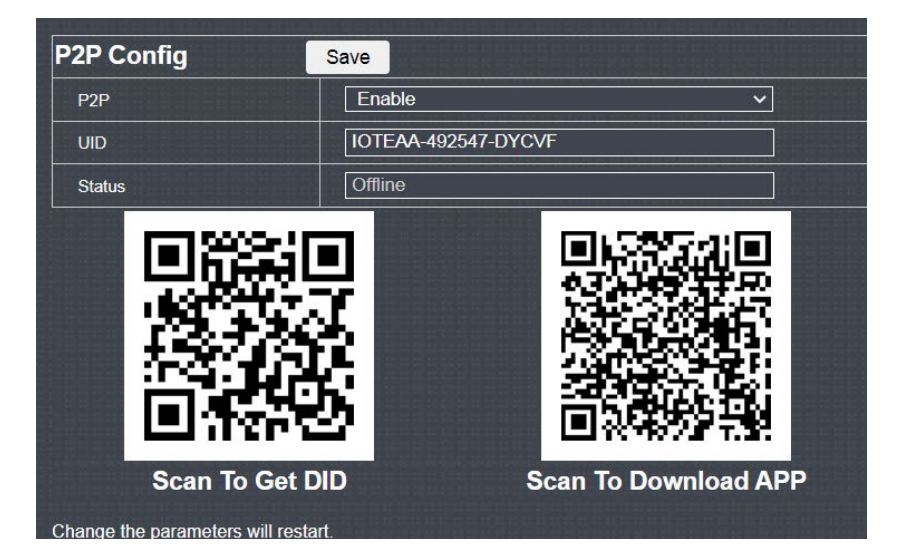

### **Code Parameters**

There are 10 video streams coming from the camera, the MainStream and 9 SubStream. The process of configuration is the same.

| 1. | Stream Type      | Video or Video & Audio                                                                            |
|----|------------------|---------------------------------------------------------------------------------------------------|
| 2. | Video Codec      | H.264 / H.265 Compression                                                                         |
| 3. | Resolution       | 2560 x 1440, 2304 x 1296, 1920 x 1080,<br>1280 x 720                                              |
| 4. | I frame interval | Between 1 – 200, the number of Partial<br>frames (P-Frames) between each Full<br>frame (I-Frame). |
| 5. | IPS              | The number of frames per second (FPS)<br>max25, (except 2560*1440 20FPS).                         |
| 6. | Rate Control     | CBR (Constant Bit Rate) default / VBR<br>(Variable Bit rate)                                      |
| 7. | Quality          | 5 settings between Highest, High,<br>Medium, Low, Lowest)                                         |

#### **Audio Parameters**

| 1.      | Audio Stream   | Video or Video & Audio                                    |
|---------|----------------|-----------------------------------------------------------|
| 2.      | Audio-in Codex | G711U/ G.711A Formats                                     |
| 3.      | Input volume   | Adjusts the settings of each over a percentage of 0 - 100 |
| 4.      | Output volume  | Adjusts the settings of each over a percentage of 0 - 100 |
| Capture | Config         |                                                           |

I.

640 x 360

High, Middle, Low

- 1. Image Resolution
- 2. Image Quality

| MainStream       | SubStream            |         |
|------------------|----------------------|---------|
| MainStream       | Save                 |         |
| Stream Type      | Video & Audio Stream | ~       |
| Video Codec      | H.264                | ~       |
| Resolution       | 1080P(1920*1080)     | ~       |
| I frame interval | 100                  | (1-200) |
| FPS              | 20                   | → (fps) |
| Rate Control     | VBR                  | ~       |
| Quality          | Highest              | ~       |

| Audio Parameters | Save  |             |
|------------------|-------|-------------|
| Audio Stream     | MIC   | ~           |
| audio-in codec   | G711U | ~           |
| Input volume     |       | <b></b> 90  |
| Output volume    |       | <b>9</b> 85 |

| Capture configuration | Save    |   |
|-----------------------|---------|---|
| Image Resolution      | 640*360 | ~ |
| Image Quality         | Middle  | ~ |

# Alarm Config

1. Alarm Out

AlamOut Name 2.

3. AlamOut Delay

1 Out Put Selectable Name Custom/Keep 1 – 600

| Alarm Out      |                  |      |
|----------------|------------------|------|
| Alarm Out      | Save             |      |
| Alarm Out      | 1                | ~    |
| AlarmOut Name  | AO01             |      |
| AlarmOut Delay | Customize        | ~    |
|                | 10 (1~600) (Seco | ond) |

# System Config

| 1.              | Date Format      | DD-MM-YY, YY-MM-DD etc.                        |  |
|-----------------|------------------|------------------------------------------------|--|
| 2.              | Time Format      | 12-Hour / 24-Hour Clock                        |  |
| 3.              | Device date time | Synchronic with local PC date/time             |  |
| 4.              | NTP Timing       | Network Time Protocol Open/Closed              |  |
| 5.              | Time zone        | Select the time zones the cameras are in.      |  |
| 6.              | Sync Interval    | How often the cameras sync with the NTP server |  |
| 7.              | Server Address   | The network address of the NTP Serv            |  |
| Daylight Saving |                  |                                                |  |
| 1.              | Enable DST       | Open / Closed                                  |  |

Т

- Daylight Saving Time Mode 2.
- Time Offset 3.
- Start Time 4.
- 5. End Time

| Synchronic with local PC date/time                |
|---------------------------------------------------|
| Network Time Protocol Open/Closed                 |
| Select the time zones the cameras are in.         |
| How often the cameras sync with the<br>NTP server |
| The network address of the NTP Server             |
| Open / Closed                                     |

Week/ Month

Between -1& 2 Hours

- Date & Time clocks go forward
- Date & Time clocks go backwards

| Date/time        | DST                                        |
|------------------|--------------------------------------------|
| Date/time        | Save                                       |
| Date format      | DD-MM-YY v                                 |
| Time format      | 24Hour v                                   |
| Device date time | 2021-01-01 00:12:14 Sync with PC date time |
| NTP Timing       | Open v                                     |
| Time zone        | (GMT +08:00) Beijing,Singapore,Taipei 🗸    |
| Sync Interval    | 01 V Hour                                  |
| Server Address   | pool.ntp.org                               |

| Date/time              | DST  |                                                                         |   |
|------------------------|------|-------------------------------------------------------------------------|---|
| DST S                  | Save |                                                                         |   |
| Enable DST             |      | Open                                                                    | ~ |
| Daylight Saving Time M | lode | Week                                                                    | ~ |
| Time Offset            |      | 1Hour                                                                   | ~ |
| Start Time             |      | Mar v The 2nd v Sun. v 02:00:00                                         |   |
| End Time               |      | Nov ∨         The 1st ∨         Sun. ∨         02         00         00 |   |

# Local Setting

#### **User Management**

There are 6 Admin (x 1) and 5 user accesses to the camera, only Admin has the ability tole to change any parameters.

#### **Device Info**

This is for information only, showing Firmware, software, Device Serial Number and other important pieces of information.

# PTZ Setting

| 1. | PTZ          | Open / Closed                    |
|----|--------------|----------------------------------|
| 2. | PTZ Address  | Based on RS485 addressing        |
| 3. | Bitrate      | PTZ Bit rate i.e.,115200 (Pelco) |
| 4. | PTZ Step     | 1                                |
| 5. | PTZ Protocol | Pelco D                          |

| NO. | User Name | Enable/Disable | User Name: admin |
|-----|-----------|----------------|------------------|
|     | admin     | Enable         | Password:        |
| 2   | user1     | Disable        |                  |
| 3   | user2     | Disable        |                  |
| 4   | user3     | Disable        |                  |
| 5   | user4     | Disable        |                  |
| 6   | user5     | Disable        |                  |

| Basic Info           |                         |  |
|----------------------|-------------------------|--|
| Device Name          | IPC                     |  |
| Device Model         | F5G                     |  |
| Device Serial Number | I20AC168FF6580A0067E343 |  |
| Software Version     | 3.5.0-20220921SG        |  |
| WEB Version          | 22.09.09.9989           |  |
| Alarm input number   | 0                       |  |
| Alarm output number  | 1                       |  |
| Voice Talk           | Support                 |  |

| PTZ Setting  | Save   |   |
|--------------|--------|---|
| PTZ          | Open   | ~ |
| PTZ Address  | 1      |   |
| Bitrate      | 115200 | ~ |
| PTZ Step     | 1      | ~ |
| PTZ Protocol | PelcoD |   |

# Local Settings

#### Auto Reboot

|    |                       | 1                                   |
|----|-----------------------|-------------------------------------|
| 1. | Maintenance Mode      | Select the Reboot frequency         |
| 2. | Week Plan             | Select the day for the Reboot       |
| 3. | Maintenance Time      | Select the Reboot time              |
| 4. | Next Maintenance Time | The time the next Reboot is planned |

#### Firmware (F/W) Upgrade

When new F/W is released, it can be loaded into the camera from here. It will ask you to brows your PC to the folder holding the F/W update.

#### **Restore Default**

| 1. | Simple Recovery | To factory setting (not delete user data) |
|----|-----------------|-------------------------------------------|
| 2. | Full Recovery   | To factory settings (all data<br>delete)  |
| 3. | Reboot          | Restart the camera                        |

| Auto Reboot           | Save                                             |
|-----------------------|--------------------------------------------------|
| Maintenance Mode      | Everyweek ~                                      |
| Week Plan             | 🗹 Sun. 🛢 Mon. 📕 Tue. 🛢 Wed. 🛢 Thu. 🛢 Fri. 🛢 Sat. |
| Maintenance Time      | 23 <sup>:</sup> 59                               |
| Next Maintenance Time | 2023-04-23 23:59                                 |

# Firmware Update

| Restore Default | Save |
|-----------------|------|
| Simple recovery |      |
| Full recovery   |      |
| Reboot          |      |

# Local Setting

|    |               | Ì                                                                    |
|----|---------------|----------------------------------------------------------------------|
| 1. | Local Disk    | Choose the recording disk                                            |
| 2. | Record Path   | Video recording position                                             |
| 3. | Snapshot Path | Image recording position                                             |
| 4. | File Type     | Recording format Interval: video<br>recording time (1/5/15/30/60min) |
| 5. | Save          | Saving the changes                                                   |

| playback      | Al intelligence   | Remote Setting | Local Setting | Logout |
|---------------|-------------------|----------------|---------------|--------|
| Local Setting |                   |                |               |        |
| Local Disk    | CV                |                |               |        |
| Record Pat    | th C:\webclient2  | lvideos        |               |        |
| SnapshotP     | ath C:\webclient2 | \images        |               |        |
| File Type     | prv 🔽             | Interval 5min  |               |        |
|               |                   | Save           |               |        |

#### Al Intelligence

#### **Intelligent Detection**

Human shape detection

| 1.     | Enable      | Enable/ Disable                                 |
|--------|-------------|-------------------------------------------------|
| 2.     | Sensitivity | High, Medium, Low                               |
| 3.     | Туре        | Sound output, Light alarm, Trigger<br>Alarm out |
| Motion |             |                                                 |
| 1.     | Enable      | Enable/ Disable                                 |

#### **Defence Area**

The area of interest split into up to 4 zones. There are 6 shape options to maximise your coverage. Triangle, Rectangle, Pentagon, "L" shape, Heptagon, and "T" shape

| Human shape detection            | Motion        | Defense area | Schedule |   |
|----------------------------------|---------------|--------------|----------|---|
| Humanoid configuration           |               | Save         |          |   |
| Enable                           | Enable        | •            |          | ~ |
| Sensitivity                      | Middle        |              |          | ~ |
| 🗹 Sound output 🔲 Light alarm 🔲 T | rigger Alarmo | but          |          |   |

| Human shape detection      | Motion  | Defense area | Schedule |  |
|----------------------------|---------|--------------|----------|--|
| Mobile detection configura | tion    | Save         |          |  |
| Enable                     | Disable |              | ~        |  |

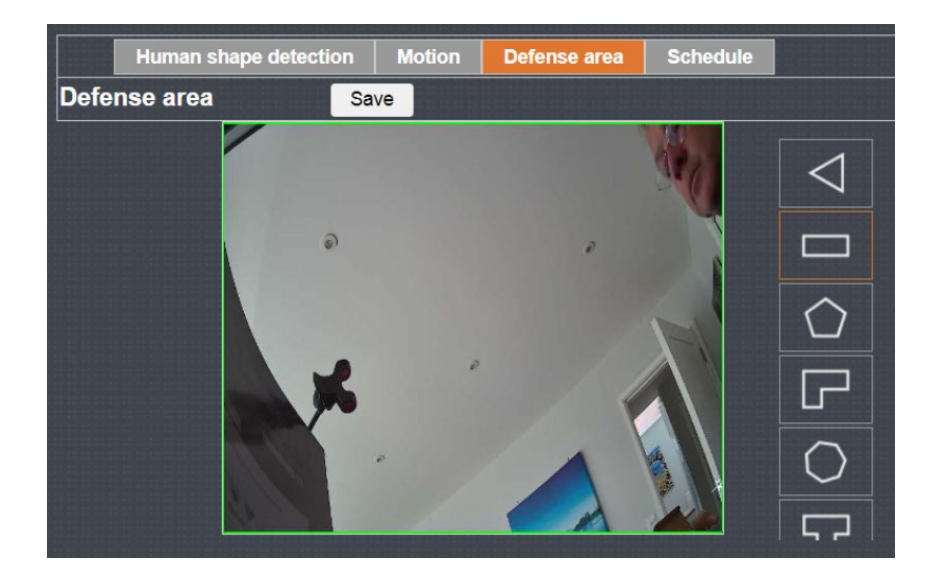

#### Voice alarm / Audible alarm

| 1. | Audible alarm                   | Enable / Disable                                                                                                    |
|----|---------------------------------|----------------------------------------------------------------------------------------------------|
| 2. | Humanoid/man-made sound<br>type | Custom, Police signal, Dog barking, Alert<br>area, Monitoring area, Welcome, Deep-<br>water warning, Private sector,<br>Hazardous area, Valuable – Test &<br>Check |
|    |                                 | (Not available for this camera, need to contact with external speakers)                                                                                            |
| 3. | Delay Time                      | Select between 1 – 600s                                                                                                    |
| 4. | Schedule                        | 1 hourly increments by day &time                                                                                                    |

I

| Audible alarm Sche                    | dule                             |   |          |
|---------------------------------------|----------------------------------|---|----------|
| Audible alarm                         | Save                             |   |          |
| Audible alarm                         | Enable                           | ~ |          |
| Humanoid sound type                   | custom                           | ~ | Audition |
| Delay Time                            | Police signal                    |   | (Second) |
| Custom alarm sound can only be mo     | Barking dog<br>Alert area        |   |          |
| The audition will be played on the ca | Monitoring area<br>Welcome       |   |          |
|                                       | Deep water warning               |   |          |
|                                       | Private sector<br>Hazardous area |   |          |
|                                       | valuables                        |   |          |
|                                       | Highland warning                 |   |          |
|                                       | Private car space                |   |          |

|       | Hu   | ma | n s | hap | be d | lete | ecti | on |    | Мс | otio | n   |       | Def | ens | se a | rea |    | S  | che | du | le |    |    |    |
|-------|------|----|-----|-----|------|------|------|----|----|----|------|-----|-------|-----|-----|------|-----|----|----|-----|----|----|----|----|----|
| Scheo | lule | Ð  |     |     |      |      | Sa   | /e |    |    |      |     |       |     |     |      |     |    |    |     |    |    |    |    |    |
| Alarm | Time | 9  |     |     |      |      |      |    |    |    | Mar  | nua | l Inp | out |     |      |     |    |    |     |    |    |    | ~  |    |
|       | 00   | 01 | 02  | 03  | 04   | 05   | 06   | 07 | 08 | 09 | 10   | 11  | 12    | 13  | 14  | 15   | 16  | 17 | 18 | 19  | 20 | 21 | 22 | 23 | 24 |
| Sun.  |      |    |     |     |      |      |      |    |    |    |      |     |       |     |     | 1    |     |    |    | 1   |    |    |    |    |    |
| Mon.  |      |    |     |     |      |      |      |    |    |    |      |     |       |     |     |      |     |    |    |     |    |    |    |    |    |
| Tue.  |      |    |     |     |      |      |      |    |    |    |      |     |       |     |     |      |     |    |    |     |    |    |    |    |    |
| Wed.  |      |    |     |     |      |      |      |    |    |    |      |     |       |     |     |      |     |    |    |     |    |    |    |    |    |
| Thu.  |      |    |     |     |      |      |      |    |    |    |      |     |       |     |     |      |     |    |    |     |    |    |    |    |    |
| Fri.  |      |    |     |     |      |      |      |    |    |    |      |     |       |     |     |      |     |    |    |     |    |    |    |    |    |
| Sat.  |      |    |     |     |      |      |      |    |    |    |      |     |       |     |     |      |     |    |    |     |    |    |    |    |    |

AI Intelligence

#### Light Alarm

| 1. | Lighting mode | Always Open / Twinkle (Flashing) |
|----|---------------|----------------------------------|
| 2. | Delay record  | (1-60 secs)                      |

Т

N.B. This function is only triggered by human movement and will only work during the daylight hours

(Not available in this camera, need to connect with different IR LED board)

#### **Overlay settings.**

This function gives the option of having a visual alert of a frame surounding the object of interest, on either the Main or Subcode streams or both.

1. MainStream

Options of a visual frame around a human of object.

2. Subcode Stream

Options of a visual frame around a human of object.

| ght alarm   | Save      |   |
|-------------|-----------|---|
| phting mode | awaysopen | ~ |
|             | awaysopen |   |
| DelayRecord | twinkle   |   |

| verlay settings | Save                             |
|-----------------|----------------------------------|
| MainStream      | Human frame  Protective frame    |
| Subcode stream  | 🗹 Human frame 🗹 Protective frame |

|                       | SNV-20XX0T                                                                                                    |
|-----------------------|----------------------------------------------------------------------------------------------------|
| VIDEO                 |                                                                                                    |
| Imaging Device        | 1/3" 4MP GC4653                                                                                                    |
| Total Pixels          | 2,560(H) X 1,440(V) approx. 4M pixels                                                                                             |
| Effective Pixels      | 1,920(H) X 1,080(V) approx. 2.M pixels default                                                                                    |
| Min. Illumination     | Colour : 0.01 Lux / B/W : 0 Lux (IR LED) TD/N option (Colour 0.01Lux)                                                             |
| IR LEDs               | 12 x 850nm, 10m Illumination                                                                                                    |
| LENS                  | ·                                                                                                    |
| Focal Length          | 2.1mm & 3.6mm Options                                                                                                    |
| Angular Field of View | 3.6mm: 76°(H) ~ 41°(W) / 2.1mm: 104°(H) ~ 56°(W)                                                                                  |
| Lens / Mount Type     | Fixed iris / Board-in type                                                                                                    |
| Image Settings        |                                                                                                    |
| Overlay Information   | Name, Resolution, Bitrate, Channel Inf, Time, Position                                                                            |
| Privacy Zones         | Up to 4                                                                                                    |
| Smart Night           | Intelligent Mode, Infrared Light, White light                                                                                     |
| Image Mode            | Standard, Faceless exposure, License plate mode                                                                                   |
| IR-Cut Sensitivity    | High, Medium, Low                                                                                                    |
| Delav Interval        | 10 ~ 600s                                                                                                    |
| IR-Cut Reverse        | On/Off                                                                                                    |
| Image Mirror          | Close, Elip Horizontal, Elip Vertical, Elip Centre                                                                                |
| Image adjustment      | Brightness, Contrast, Saturation, Chromaticity, Sharpness                                                                         |
| Anti Flash Mode       | 50HZ 60HZ Close                                                                                                    |
| Aperture Type         | Auto Manual                                                                                                    |
| Exposure Time         | Auto, 1/25, 1/30, 1/50, 1/60, 1/100, 1/120, 1/150, 1/180, 1/480, 1/960, 1/1.000                                                   |
| Gain                  | Auto 6db 12db 18db 24db 30db 36db 42db                                                                                            |
| White Balance         | Incandescent Warm Eluorescent Natural Manual Auto Locked                                                                          |
| Denoise 3D            | Auto Weak Normal Strong                                                                                                    |
| BLC                   | Open Close                                                                                                    |
| WDR                   | Auto Weak Normal Strong                                                                                                    |
| Alarm Settings        |                                                                                                    |
| Audible alarm         | Sound types, Custom, Dog, Alert, Warning, Monitoring, Hazardous area, Welcome, Private sector, Valuables, Private parking spaces. |
| Schodulos             | All Day, Manual (by day/bour). Night, Day                                                                                         |
|                       | All Day, Manual (by day/nour), Night, Day                                                                                         |
| Alarm Output          | Light mode: Always open Twinkle, Delay 1 % 60 s (deuting a stud                                                                   |
| LIGHT IVIOUE          | Light mode: Always open, Twinkle, Delay 1 160 s (daytime only)                                                                    |
| Defence area          | (shape/size). Overlay for Human, Area by Main & Sub streams                                                                       |
| System Settings       |                                                                                                    |
| Date/ lime            | Format, 12/24nr, Sync to PC, Sync to Network Time, Daylight Saving                                                                |
| System Log            | All, System, Configuration, Record, User Management, Alarm Event,                                                                 |
|                       | exception event, Storage Management,                                                                                              |
|                       | Manual DHCP Auto                                                                                                    |
| Fthorpot              |                                                                                                    |
| Video Comprossion     | Noin & Sub streame: Video & Audio / Video H26E / (H264/H26E) K                                                                    |
| Format                | 100 ~ 200 EPS (1 ~ 20) VER/CRR                                                                                                    |
| I VIIIIUL             | 1 100 200, II J (1 201, VDI//CDI),                                                                                                |

| Resolution           | Main code stream: 2560 x 1440, 2304 x 1296, 1920 x 1080, 1280 x 720                                                 |  |
|----------------------|----------------------------------------------------------------------------------------------------|--|
| Port Configuration   | Sub code Stream: 800 x 448, 704 x 576, 640 x 360, 352 x 288                                                         |  |
| RTSP                 | Port default 554, Mainstream: rtsp://192.168.1.10:554/live/0/MAIN<br>Sub stream: rtsp://192.168.1.10:554/live/0/SUB |  |
| Max. Framerate       | H.265 / H.264: Max. 25fps at all resolutions 2560*1440 (20fps)                                                      |  |
| Bitrate Control      | H.265 / H.264: CBR or VBR                                                                                           |  |
| Streaming Capability | Multiple streaming (Up to 10 profiles)                                                                              |  |
| Image latency        | Ave. 200ms                                                                                                    |  |
| Audio In             | Selectable (Mic in / Line in)                                                                                       |  |
| Audio Compression    | G.711U G.711AFormats                                                                                                |  |
| Audio Communication  | Input & Output volume Adjust.                                                                                       |  |
| IP                   | IPv4, IPv6                                                                                                    |  |
| Protocol             | ONVIF, P2P, CGI, HTTP, TCP/IP, IPv4, RTSP, UDP, NTP, DHCP, DNS                                                      |  |
| Snapshot Config      | Image Resolution: 640 x 360, Quality (High, Med, Low)                                                               |  |
| Streaming Method     | Unicast / Multicast                                                                                                 |  |
| User Access          | 1 x Admin, 5 x User                                                                                                 |  |
| Interface            | ONVIF profile S, Proprietor API                                                                                     |  |
| Viewing/Setup S/W    | Stortech VMS                                                                                                    |  |
| ENVIRONMENTAL        |                                                                                                    |  |
| Operating Temp /Hum  | -20°C ~ +55°C /10-95% RH                                                                                            |  |
| Ingress Protection / | IP67 / IK10                                                                                                    |  |
| Vandal Resistance    | 107/ IN10                                                                                                    |  |
| ELECTRICAL           |                                                                                                    |  |
| Power                | 48V PoE (IEEE802.3af, Class3) or RJ45+12V DC                                                                        |  |
| MECHANICAL           |                                                                                                    |  |
| Colour / Material    | Black                                                                                                    |  |
| Dimensions (WxH)     | 101x101x66.8mm                                                                                                    |  |
| Weight               | 322g                                                                                                    |  |

# AI Intelligence

| PROBLEM                                                                                                    | SOLUTION                                                                                                    |
|----------------------------------------------------------------------------------------------------|----------------------------------------------------------------------------------------------------|
| When a Windows 10 user accesses the<br>webviewer through Chrome or Firefox, the<br>sound volume of the microphone changes<br>periodically. | <ul> <li>This is what happens when the microphone driver has been set to the Realtek driver.<br/>Install the High-Definition Audio device (Windows Default Driver) or a third-party driver<br/>as the microphone driver.</li> </ul>                                                                                                    |
| No video is displayed when accessing the plug-in free webviewer on Safari via HTTPS.                                                       | <ul> <li>On the authentication popup window prompted when initially accessing https, click<br/>"View Authentication Certificate" and select the "Always trust when connecting to the<br/>designated webviewer IP" checkbox.</li> <li>If the webviewer continues failing to display a video after you select "Next" on the<br/>message window below, press the command key+Q to exit the Safari browser, access<br/>again and follow the procedures stated above.</li> </ul> |
| I can't access the camera from a web browser.                                                                                              | <ul> <li>Check to make sure that the camera's Network settings are appropriate.</li> <li>Check to make sure that all network cables have been connected properly.</li> <li>If connected using DHCP, verify that the camera is able to acquire dynamic IP addresses without any problem.</li> <li>If the camera is connected to a Broadband Router, verify that port forwarding is properly configured</li> </ul>                                                            |
| Viewer got disconnected during monitoring.                                                                                                 | <ul> <li>Connected Viewers become disconnected up on any change to camera or<br/>network configurations.</li> <li>Check all network connections.</li> <li>If the camera is connected over an PPPoE network, it is possible for the Viewer to<br/>disconnect under poor network conditions.</li> </ul>                                                                                                    |
| The camera connected to the network is not detected in the Stortech VMS software program.                                                  | <ul> <li>Turn off the fire wall settings on your PC and then search for the camera again.</li> <li>Some cameras are powered via POE, ensure the POE camera is connected to a POE switch</li> </ul>                                                                                                    |
| No image appears.                                                                                                    | <ul> <li>If the transmission method is set to multicast, check whether the router the camera is<br/>connected to supports multicast on the LAN.</li> <li>Pls check if the IP camera address is the same as other devices on the LAN.</li> </ul>                                                                                                    |

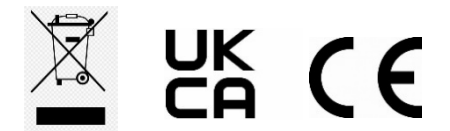

www.stortech.co.uk | Components +44 (0)1279 451100 | CCTV +44 (0)1279 419913 | sales@stortech.co.uk Unit 2, Spire Green Centre, Pinnacles West, Harlow, Essex CM19 5TQ | Company registration number: 2217300 | VAT Registration Number: 493 0525 45

Whilst every effort has been made to ensure the accuracy of the information provided, no liability can be undertaken for any errors or omissions. All dimensions stated in this document are approximate. Stortech Electronics Ltd reserves the right to alter the specifications and introduce changes without prior notice. © Stortech Electronics 2023

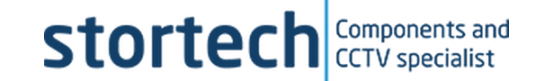